## The Logic IO

## **RTCU Communication Hub Demonstration Package**

## Version 3.01

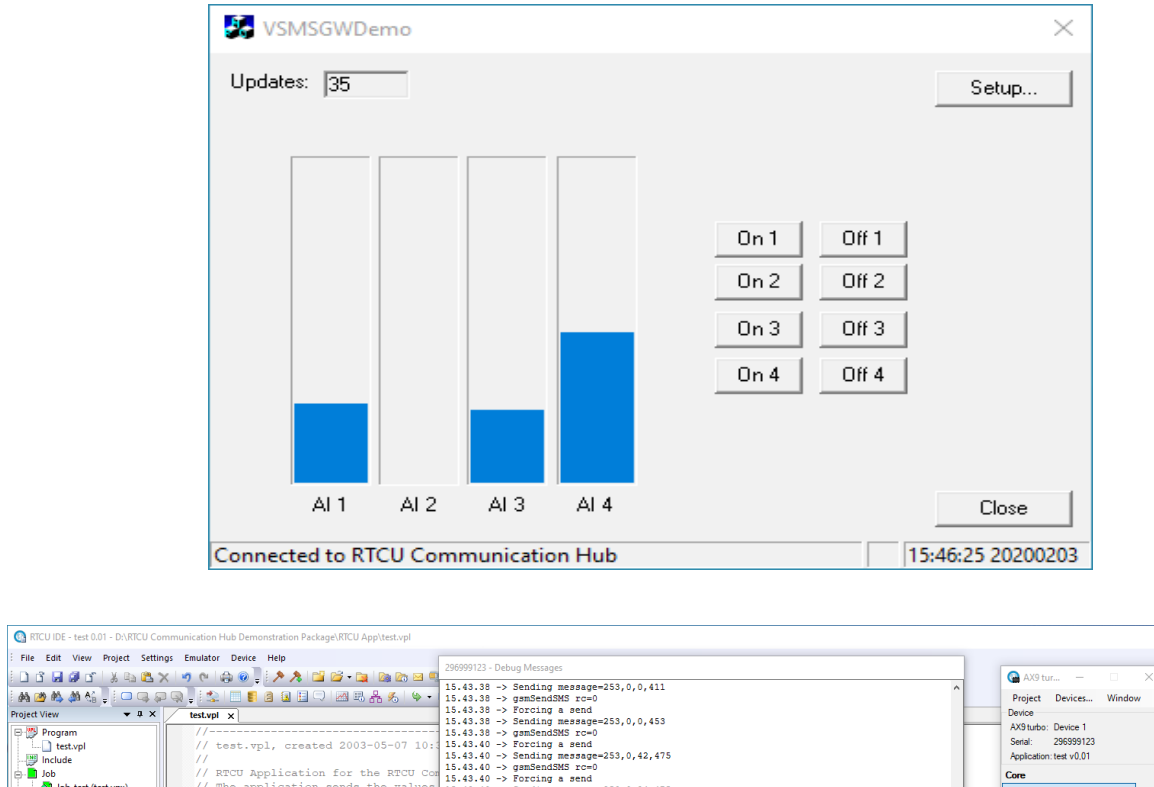

| 100 <b>80</b> 0.7%# <b>6</b> × | ା ଏ ଲାଇ ଭାଙ୍କ 🕺 🖾 🖾 - 🛄 🖾 🖾 🖻 ଏ     | 15.43.38 -> Sending me                          | ssage=253.0.0.411         |               |                                    | 😭 AX9 tur — 🗆 🗙                    |                |
|--------------------------------|-------------------------------------|-------------------------------------------------|---------------------------|---------------|------------------------------------|------------------------------------|----------------|
| i 🗛 🧀 🛝 📣 🖏 🖕 i 🗆 👒 💭          | 👒 🚽 💷 📒 🗿 🚇 🖽 🖵 🖂 📇 🔏 💊 •           | 15.43.38 -> gsmSendSMS                          | rc=0                      |               |                                    | Project Devices Window             |                |
| Project View 👻 🖶 🗙             | test.vpl x                          | 15.43.38 -> Forcing a                           | send                      |               |                                    | Device                             | -              |
| 🕀 🖱 Program                    | //                                  | 15.43.38 -> gamSendSMS                          | ssage=255,0,0,455<br>rc=0 |               |                                    | AX9 turbo: Device 1                | ^              |
| test.vpl                       | // test.vpl, created 2003-05-07 10  | 15.43.40 -> Forcing a                           | send                      |               |                                    | Sertal: 296999123                  |                |
| - 🕎 Include                    | //                                  | 15.43.40 -> Sending me                          | ssage=253,0,42,475        |               |                                    | Application: test v0.01            |                |
| e 📕 Job                        | // RTCU Application for the RTCU Co | 15.43.40 -> gsmSendSMS<br>15.43.40 -> Forcing a | send                      |               |                                    | Core                               |                |
| Job_test (test.vpx)            | // The application sends the values | 15.43.40 -> Sending me                          | ssage=253,0,84,475        |               |                                    | Debug messages                     |                |
| Voice Messager (0.0 %)         | // the PC application. The Applicat | 15.43.40 -> gsmSendSMS<br>15.43.40 -> Forcing a | send                      |               |                                    | 10                                 |                |
| voice messages (oro no)        | // to 4711, this number must be set | 15.43.40 -> Sending me                          | ssage=253,0,126,475       |               |                                    | Memory                             |                |
|                                | //                                  | 15.43.40 -> gsmSendSMS<br>15.43.40 -> Forcing a | send                      |               |                                    | Power management                   |                |
|                                | //                                  | 15.43.40 -> Sending me                          | ssage=253,0,168,475       |               |                                    | Data                               |                |
|                                | INCLUDE rtcu.inc                    | 15.43.40 -> gsmSendSMS<br>15.43.40 -> Forcing a | rc=0                      |               |                                    | Datalogger                         |                |
|                                | WAR INPUT                           | 15.43.40 -> Sending me                          | ssage=253,0,221,475       |               |                                    | File Systems                       |                |
|                                | ai : ARRAY[14] OF INT;   The an     | 15.43.40 -> gsmSendSMS                          | rc=0                      |               | ×                                  | Persistent Memory                  |                |
|                                | END_VAR;                            | <                                               |                           |               | <u> </u>                           | Communication                      |                |
|                                |                                     | Clear List Save to file C                       | Copy to clipboard         |               |                                    | Ratio 1-Wire                       |                |
|                                | rchlad : BOOL:   Indicates when     | there is a conne 206                            | 5000123 - IO              |               |                                    | CCM                                |                |
|                                | oprsled : BOOL:   Indicates when    | the RTCU Unit is                                |                           |               |                                    | GSM                                |                |
|                                | outputs : ARRAY[14] OF BOOL;        | The 4 digital ou                                | evices Inputs             | Outputs       | Analog Input (10 bit resolution)   | Network                            |                |
|                                | END_VAR;                            |                                                 | input I                   | outputs[1]    | 253 😇 a[1]                         | RF                                 |                |
|                                |                                     |                                                 | Input 2                   | outputs[2]    | 0 💠 ai[2]                          | Serial port 1: Virtual Serial Port |                |
|                                | TSend DINT:                         | // Reeps track                                  | 🔶 Input 3                 | ↔ outputs[3]  | 232 💠 ai[3]                        | Serial port 2: Virtual Serial Port |                |
| Gateway settings               | rc : INT;                           | // Return code                                  | 🛶 Input 4                 | outputs[4]    | 475 💠 ai[4]                        | Serial port 3: Virtual Serial Port |                |
|                                | str : STRING;                       | // Used for bui                                 | hout 5                    | Output 5      | Analys O days (10 hit speed store) | Sensors                            |                |
| Settings Advanced              | oldAI : ARRAY[14] OF INT;           | // Shadow value                                 | - Insuit C                | - Ordered C   | Analog Output (10 bit resolution)  | Intrusion                          |                |
| Enable Gateway: 🔽              | sms : gsmIncomingSMS;               | // Receives ind                                 | - Inporto                 | - Output 6    |                                    | Real Time Clock                    |                |
| IP: gw.rtou.dk                 | ND VAR:                             | // Matching of                                  | 🔶 Input 7                 | Output 7      | 0 AO 2                             | Temperature                        |                |
| Port: 5001                     |                                     |                                                 | 🔶 Input 8                 | Output 8      | 0 AO 3                             | Execution                          |                |
| Kar                            | - 1.                                |                                                 | 🔶 Input 9                 | 🔶 Output 9    | 0 AO 4                             | 🖸 A 🔘 S1                           |                |
| Ney.                           |                                     |                                                 | 🔶 Input 10                | - Output 10   | 50                                 | O B O S2 1 2 3 4                   |                |
|                                | / The main program                  |                                                 | ➡ Input 11                | Output 11     | S0 Interface                       | Reset Halt                         |                |
|                                | ROGRAM test;                        |                                                 | ➡ Input 12                | Output 12     | DC Out                             |                                    |                |
|                                |                                     |                                                 |                           | - output the  | DC-Out                             | Load & Run Stop                    |                |
| Exteh Apply De                 | smPower (power:=TRUE); // Turn on p | power to the GSM m                              | Switches                  | User LEDs     | OC-Out 2                           |                                    | ~              |
|                                |                                     |                                                 | Switch 1                  | gprsled       |                                    |                                    | >              |
| C                              | ose                                 |                                                 | Switch 2                  | LED 2         |                                    |                                    | <b>→</b> ‡ ×   |
|                                | 15:39:41 -> Transferring "test".    |                                                 | Switch 3                  | chled         |                                    |                                    | ^              |
|                                | 13:35:13 -/ Italister done.         |                                                 |                           | LED 4         |                                    |                                    | ~              |
| Project View Drive View        | Build Find Device output            |                                                 |                           | -             |                                    |                                    |                |
| Ready                          |                                     |                                                 | Connect time: 00:00:52    | APP: test 0.0 | SER: 296999123 FW: 5.06 T          | RG: AX9 turbo (Emulated)           | OVR CAP NUM .: |

# **Table of Content**

| Introduction                                              | 3  |
|-----------------------------------------------------------|----|
| Contents of package                                       | 4  |
| How to install and run the demo application               | 5  |
| Short introduction to the Logic IO RTCU Communication Hub | 8  |
| Introduction to the Library                               | 10 |
| Functions in the VSMSGW Library                           | 11 |
| Return Codes:                                             | 11 |
| cbfuncText()                                              | 11 |
| cbfuncPDU()                                               | 12 |
| cbfuncPackage()                                           | 13 |
| vsmsgwlnit()                                              | 14 |
| vsmsgwInitAdv()                                           | 15 |
| vsmsgwSetSMSTextCB()                                      | 15 |
| vsmsgwSetSMSPDUCB()                                       | 16 |
| vsmsgwSetDataPackageCB()                                  | 16 |
| vsmsgwlsConnected()                                       | 16 |
| vsmsgwGetMyNodeID()                                       | 17 |
| vsmsgwSendSMS()                                           | 17 |
| vsmsgwSendPDU()                                           | 18 |
| vsmsgwSendDataPackage()                                   | 19 |
| Description of the demo project                           | 20 |

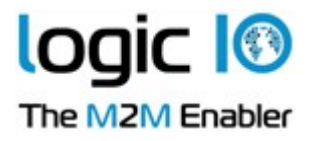

## Introduction

This document describes the details of a practical RTCU Communication Hub application, demonstrating communication between a RTCU device (alternatively a RTCU Emulator) and a PC server-like application.

If you follow this document you will be able to install and test the demo application, and see for yourself, that the deployment of M2M technology is easy and straightforward when using Logic IO products!

This demo application transfers the value of the up to 4 analog inputs of the RTCU device to a PC application every 10 seconds (or if one of the analog inputs changes significantly). The PC application can switch one of 4 digital outputs either on or off, on the RTCU device.

All the communication is transferred with the help of the RTCU Communication Hub, which simplifies the implementation dramatically. Messages between the PC application and the RTCU device are transferred using VSMS (Virtual SMS) messages.

What's new in version 3.00:

- The VSMSGW library and the PC demo application are now built using Visual Studio 2019.
- Large Packet Support is implemented.

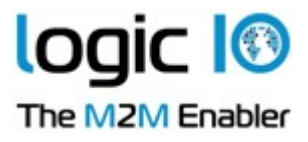

## **Contents of package**

The package this document is part of, contains the following: "\RTCU Communication Hub Demonstration Package.pdf" This document "\PC App\" The complete PC application "\RTCU App\" The complete RTCU application "\VSMSGW\" The DLL containing library functions for the RTCU Communication Hub communication. The .H, .LIB and .DLL file for the

VSMSGW library

"\Library\"

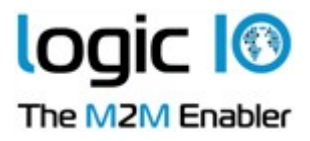

## How to install and run the demo application

Below, you will find a step-by-step instruction how to install and make the demo application run:

- 1) Unpack the contents of the "RTCU Communication Hub Demonstration Package.ZIP" file.
- 2) Start the RTCU IDE program, and connect to the RTCU device. Alternatively the RTCU Emulator can be used.
- 3) Configure the TCP/IP settings for the RTCU device with the correct settings for the actual GPRS enabled SIM card you have installed in the device. Alternatively an Ethernet or Wi-Fi connection may be configured.
- 4) Configure the Communication Hub settings for the RTCU device with the following parameters:

| RTCU Communica                  | ation Hub settings |
|---------------------------------|--------------------|
| Settings Advance                | ed                 |
| Enable:<br>IP:<br>Port:<br>Key: | gw.rtcu.dk   5001  |
| Fetch                           | Apply Default      |
|                                 | Close              |

- 5) Using the above parameters the device will connect to the test RTCU Communication Hub that is running at Logic IO. If you decide to install the RTCU Communication Hub in your own environment it can be downloaded for free from www.logicio.com.
- 6) Load the "RTCU App" project in the RTCU IDE
- 7) Upload the project to the RTCU device

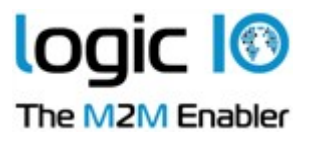

- 8) After some tenths of seconds, it should connect itself to the RTCU Communication Hub.
- 9) Then start the PC Application located in the "PC App\Release" directory.
- 10) The default settings in the "Setup" dialog should be sufficient for the program to connect to the test RTCU Communication Hub at Logic IO. Should you decide to install and run your own RTCU Communication Hub, you will have to change the parameters in the Setup dialog. Factory default for the parameters are:

| Setup                 | ×                                                    |
|-----------------------|------------------------------------------------------|
| RCH IP:               | gw.rtcu.dk                                           |
| Keyword:              | AABBCCDD                                             |
| Port:                 | 5001                                                 |
| My nodeid:            | 4711                                                 |
| Encryption<br>Enable: |                                                      |
| Key:                  | $\begin{array}{cccccccccccccccccccccccccccccccccccc$ |
| OK                    | Cancel                                               |

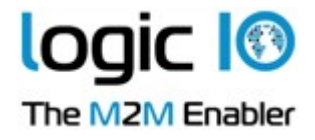

| 🛃 VSMSGWDer      | no      |           |        | ×                                                                             |
|------------------|---------|-----------|--------|-------------------------------------------------------------------------------|
| Updates: 0       | _       |           |        | Setup                                                                         |
|                  |         |           |        | On 1     Off 1       On 2     Off 2       On 3     Off 3       On 4     Off 4 |
| Al 1             | AI 2    | AI 3      | AI 4   | Close                                                                         |
| Connected to RT( | CU Comi | municatio | on Hub | 15:32:02 20200131                                                             |

11) After some seconds, the PC application should look something like this:

The field "Updates" shows how many messages that has been sent from the device, and the 4 bar graphs shows graphically the values of the 4 analog inputs. By pressing one of the 8 buttons (On 1...4 and Off 1...4) it is possible to control the 4 digital outputs on the RTCU device.

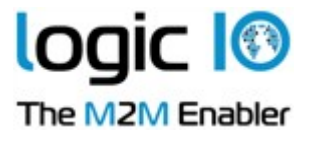

## Short introduction to the Logic IO RTCU Communication Hub

The Logic IO RTCU Communication Hub is a software solution that allows easy communication and access to remote devices connected using the revolutionary wireless technologies such as GPRS and Wi-Fi. The product is especially suited in cases where the GSM operator does not offer a fixed and/or global IP-address. With the Logic IO RTCU Communication Hub product the remote devices can easily be accessed without any need for expensive IP-tunneling solutions provided by the specific GSM-operators.

The RTCU Communication Hub, acts as a kind of "switch-board", each "client" can connect to the switchboard, and then send messages to other "participants".

When seen from the RTCU Communication Hub, all connecting parties, either RTCU devices or "PC" applications, are seen as "Clients". The RTCU Communication Hub can see no difference between them; they are all "just clients of the switchboard". It is a Client's node id that makes it unique to the Communication Hub. A node id can be one of two things: if the Client is a RTCU device, the node id of the device is simply the serial number of the device. If the Client is a "PC" application, the node id is a number the application selects (it can be "0", in that case the Communication Hub assigns it a unique node id).

The GWPROT DLL forms the low-level protocol towards the RTCU Communication Hub. It handles all issues regarding connect/disconnect socket connection, monitoring of line status, and it is responsible for bringing the connection up again, should it be down etc. The VSMSGW Library, uses the GWPROT DLL for the RTCU Communication Hub connection, and essentially just encapsulates some of the functions of the GWPROT DLL, and makes sending and receiving VSMS messages more easy and straightforward.

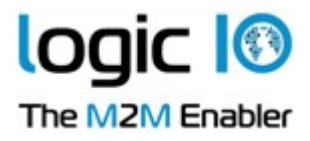

Schematic presentation of the architecture:

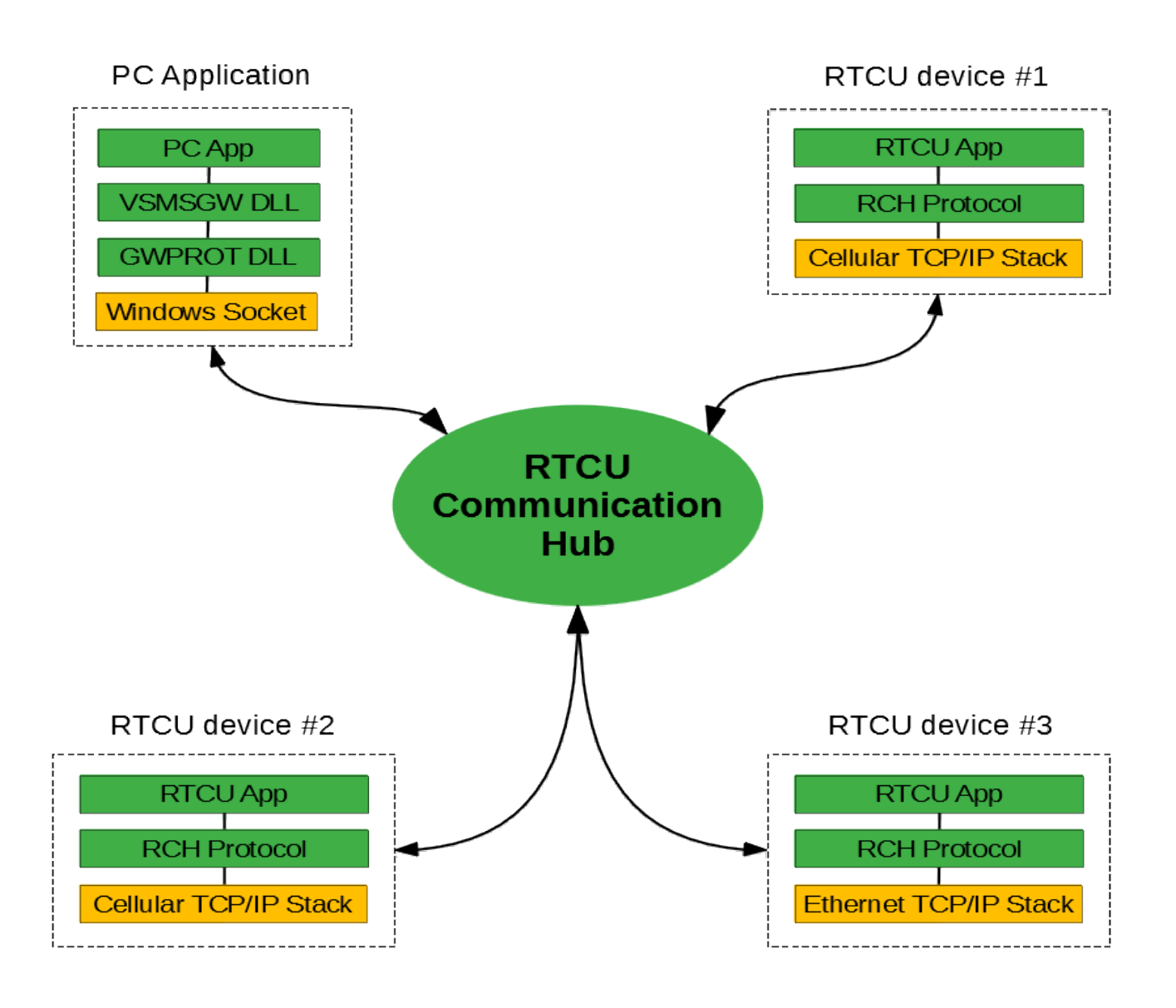

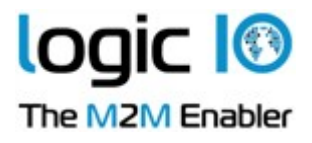

## Introduction to the Library

The VSMSGW library is a small library that encapsulates some of the transactions that is possible to make against a RTCU device.

For a description of the complete RTCU Gateway protocol (RACP2), please consult the appropriate document from Logic IO.

The VSMSGW library is written in Microsoft Visual Studio 2019, and was created using the wizard in Visual Studio for creation of a DLL. The VSMSGW project is part of the workspace for the PC Application.

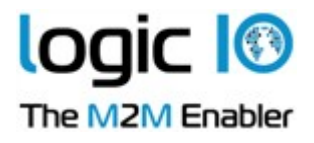

## Functions in the VSMSGW Library

The Library is a collection of the following functions described in this section.

## **Return Codes:**

| Symbolic name    | Value | Description                     |
|------------------|-------|---------------------------------|
| GWRC_OK          | 0     | Operation successful            |
| GWRC_ERROR       | 1     | Unspecified error               |
| GWRC_NOT_CON     | 2     | Not connected                   |
| GWRC_TIMEOUT     | 3     | A timeout occurred              |
| GWRC_INV_LEN     | 5     | Invalid length                  |
| GWRC_IS_OPEN     | 7     | Is already open                 |
| GWRC_NOT_OPEN    | 8     | Is not open                     |
| GWRC_INV_PARM    | 9     | Invalid parameters              |
| GWRC_DST_UNREACH | 10    | Destination node is unreachable |

## cbfuncText()

## Synopsis

typedef int(\_cdecl \*cbfuncText)(int SenderNodeID, char str[161], void \*arg);

## Description

Definition of callback function for receiving Text SMS messages.

| SenderNodeID | The nodeid of the sender (the serial number of the     |
|--------------|--------------------------------------------------------|
|              | RTCD device that sent the message)                     |
| str          | The text string sent by the RTCU device.               |
|              | Max size is 160 characters + a null-terminator.        |
| arg          | A user supplied 32 bit variable that was set when      |
| -            | vsmsgwlnit() was called                                |
| utput:       |                                                        |
| rc           | This is the return code that should be returned to the |
|              | RTCU device, 0 if OK, else error                       |
|              | SenderNodeID<br>str<br>arg<br>utput:<br>rc             |

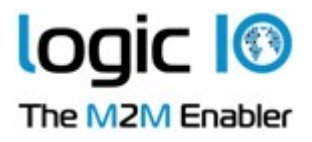

## cbfuncPDU()

## **Synopsis**

typedef int(\_cdecl \*cbfuncPDU)(int SenderNodeID, unsigned char data[140], int length, void \*arg);

## **Description**

Definition of callback function for receiving PDU SMS messages.

| SenderNodeID | The nodeid of the sender (the serial number of the     |
|--------------|--------------------------------------------------------|
|              | RTCU device that sent the message)                     |
| data         | The data sent by the RTCU device.                      |
|              | Max size is 140 bytes.                                 |
| length       | The length of data sent by the RTCU device             |
| arg          | A user supplied 32 bit variable that was set when      |
|              | vsmsgwlnit() was called                                |
| utput:       |                                                        |
| rc           | This is the return code that should be returned to the |
|              | RTCU device, 0 if OK, else error                       |
|              | SenderNodeID<br>data<br>length<br>arg<br>utput:<br>rc  |

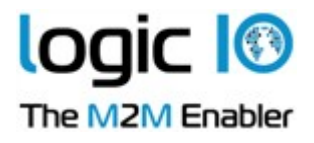

## cbfuncPackage()

### **Synopsis**

typedef int(\_cdecl \* cbfuncPackage)(int SenderNodeID, unsigned char data[4064], int length, void \*arg);

## Description

Definition of callback function for receiving RTCU Communication Hub data packages.

|   | SenderNodeID | The nodeid of the sender (the serial number of the     |
|---|--------------|--------------------------------------------------------|
|   |              | RTCU device that sent the message)                     |
|   | data         | The data sent by the RTCU device.                      |
|   |              | Max size is 4064 bytes.                                |
|   | length       | The length of data sent by the RTCU                    |
|   | arg          | A user supplied 32 bit variable that was set when      |
|   | _            | vsmsgwSetDataPackageCB() was called                    |
| 0 | utput:       |                                                        |
|   | rc           | This is the return code that should be returned to the |
|   |              | RTCU device, 0 if OK, else error                       |

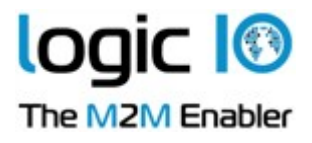

## vsmsgwlnit()

## **Synopsis**

VŠMSGW\_API int \_cdecl vsmsgwInit(int MyNodeID, const char \*GWIP, int GWPort, const char GWKey[9], cbfuncText SMSText, cbfuncPDU SMSPDU, void \*arg);

## Description

Initialize the connection to the RTCU Communication Hub

#### Input :

| MyNodelD | The nodeid for the PC application. If set to 0, it will be |
|----------|------------------------------------------------------------|
|          | assigned by the RTCU Communication Hub                     |
| GWIP     | The IP address (or symbolic name) of the RTCU              |
|          | Communication Hub                                          |
| GWPort   | The portnumber the RTCU Communication Hub                  |
|          | listens on                                                 |
| GWKey    | The key value (an 8 character password) used to            |
|          | access the RTCU Communication Hub. Must be null            |
|          | terminated,                                                |
| SMSText  | A callback function that will be called whenever a Text    |
|          | SMS is received                                            |
| SMSPDU   | A callback function that will be called whenever a         |
|          | PDU SMS is received                                        |

Returns 0 if OK, else error (Look at the GWRC\_xx codes)

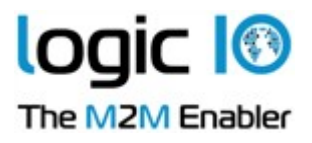

## vsmsgwlnitAdv()

## **Synopsis**

VSMSGW\_API int \_cdecl vsmsgwlnitAdv(int MyNodeID, const char \*GWIP, int GWPort, const char GWKey[9], unsigned char CryptKey[16]);

## Description

Initialize the connection to the RTCU Communication Hub

#### Input :

| MyNodelD | The nodeid for the PC application. If set to 0, it will be assigned by the RTCU Communication Hub           |
|----------|----------------------------------------------------------------------------------------------------|
| GWIP     | The IP address (or symbolic name) of the RTCU Communication Hub                                             |
| GWPort   | The portnumber the RTCU Communication Hub listens on                                                        |
| GWKey    | The key value (an 8 character password) used to access the RTCU Communication Hub. Must be null terminated, |
| CryptKey | The encryption key used to access the RTCU Communication Hub.                                               |

Returns 0 if OK, else error (Look at the GWRC\_xx codes)

## vsmsgwSetSMSTextCB()

### **Synopsis**

VSMSGW\_API void \_cdecl vsmsgwSetSMSTextCB(cbfuncText SMSText, void \*arg);

## Description

Set callback function that will be called whenever a Text SMS is received.

| SMSText | A callback function that will be called whenever a Text SMS is received                            |
|---------|----------------------------------------------------------------------------------------------------|
| arg     | A user supplied 32 bit variable that will be supplied to the callback function when it gets called |

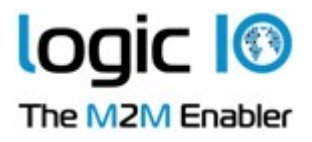

## vsmsgwSetSMSPDUCB()

## Synopsis

VSMSGW\_API void \_cdecl vsmsgwSetSMSPDUCB(cbfuncPDU SMSPDU, void \*arg);

## Description

Set callback function that will be called whenever a PDU SMS is received.

#### Input :

| SMSPDU | A callback function that will be called whenever a PDU SMS is received                             |
|--------|----------------------------------------------------------------------------------------------------|
| arg    | A user supplied 32 bit variable that will be supplied to the callback function when it gets called |

## vsmsgwSetDataPackageCB()

#### **Synopsis**

VSMSGW\_API void \_cdecl vsmsgwSetDataPackageCB(cbfuncPackage PACKAGE, void \*arg);

### Description

Set callback function that will be called whenever a data package is received.

Input :

| PACKAGE | A callback function that will be called whenever a data package is received                        |
|---------|----------------------------------------------------------------------------------------------------|
| arg     | A user supplied 32 bit variable that will be supplied to the callback function when it gets called |

## vsmsgwlsConnected()

**Synopsis** VSMSGW API bool cdecl vsmsgwlsConnected(void);

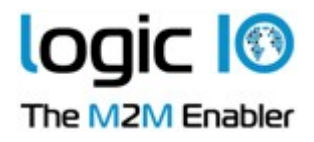

## Description

Returns true if connected to the RTCU Communication Hub

## vsmsgwGetMyNodeID()

## Synopsis

VSMSGW\_API int \_cdecl vsmsgwGetMyNodeID(unsigned long\* MyNodeID);

### Description

This function will return this nodes nodeid. This function is used especially when a dynamic node-id is requested (by setting MyNodeID to 0 in the vsmsgwInit() function)

## vsmsgwSendSMS()

## **Synopsis**

VSMSGW\_API int \_cdecl vsmsgwSendSMS(unsigned int HisNodeID, const char str[161], int \*rc);

### Description

Send a Text SMS message to the specified NodeID, the return code from the RTCU device, will be contained in rc

#### Input :

| HisNodeID | The node number (serial number) of the receiving RTCU device                                          |
|-----------|----------------------------------------------------------------------------------------------------|
| str       | The string to send to the receiving RTCU device.<br>Maximum size is 160 characters + NULL terminator. |

#### Output :

| rc | The return code from the receiving RTCU device, 0 if |
|----|------------------------------------------------------|
|    | OK, else error                                       |

Returns 0 if OK, else error (Look at GWRC\_xx codes)

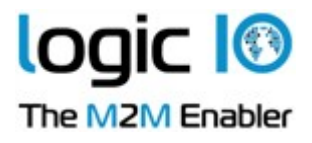

## vsmsgwSendPDU()

## **Synopsis**

VSMSGW\_API int \_cdecl vsmsgwSendPDU(unsigned int HisNodeID, const unsigned char data[140], int length, int \*rc);

## Description

Send a PDU SMS message to the specified NodelD, the return code from the RTCU device, will be contained in rc

#### Input :

| DstNodeID | The node number (serial number) of the receiving RTCU device             |
|-----------|--------------------------------------------------------------------------|
| data      | The data to send to the receiving RTCU device Maximum size is 140 bytes. |
| length    | The length of data to send                                               |

#### Output :

| rc | The return code from the receiving RTCU device, 0 if |
|----|------------------------------------------------------|
|    | OK, else error                                       |

Returns 0 if OK, else error (Look at the GWRC\_xx codes)

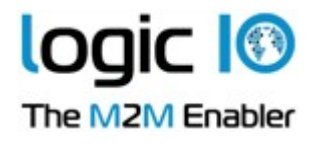

## vsmsgwSendDataPackage()

### **Synopsis**

VSMSGW\_API int \_cdecl vsmsgwSendDataPackage(unsigned int HisNodeID, const unsigned char data[4096], int length, int \*rc);

## Description

Send a data package to the specified NodeID, the return code from the RTCU device, will be contained in rc.

#### Input :

| DstNodeID | The node number (serial number) of the receiving RTCU device                                                                          |
|-----------|----------------------------------------------------------------------------------------------------|
| data      | The data to send to the receiving RTCU device<br>Maximum size is 4096 bytes on devices using large<br>package support else 480 bytes. |
| length    | The length of data to send                                                                                                    |

#### Output :

| rc | The return code from the receiving RTCU device, 0 if |
|----|------------------------------------------------------|
|    | OK, else error                                       |

Returns 0 if OK, else error (Look at the GWRC\_xx codes)

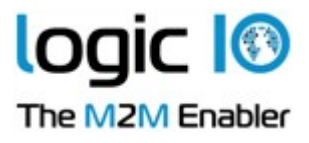

#### VSMSGWDemo $\times$ Updates: 35 Setup. Off 1 On 1 On 2 Off 2 0n 3 Off 3 On 4 Off 4 AL1 AI 2 AL3 AL4 Close 15:46:25 20200203 Connected to RTCU Communication Hub

## **Description of the demo project**

The demo project consists of a PC application and a RTCU application (see Appendix A). The RTCU application sends periodically the values of its 4 analog inputs to the PC application, and the PC application can send commands to the RTCU device that will command one of the four outputs on the RTCU device to switch either on or off.

The PC application uses the VSMSGW Library for sending/receiving information from the RTCU device. When started, the application tries to connect to the RTCU Communication Hub, using information set in the "Setup" dialog. In the status bar of the program, you can see if the application is connected or not to the RTCU Communication Hub.